B

## CENTRAL BUCKS

TECHNOLOGY & INNOVATION DEPARTMENT

## INFINITE CAMPUS PARENT PORTAL

## The Infinite Campus Parent Portal provides access to student information: • Announcements Student Emergency Form • Grades Infinite 🔿 Assignments Health Transportation Campus • Report Card Attendance Unofficial Transcripts Calendar Schedule How to create a PARENT PORTAL ACCOUNT 1. Go to the CBSD Home Page: www.cbsd.org. B CENTRAL BUCKS SCHOOL DISTRICT Click on the "A+" icon in the upper right corner. 3. Select "New User?" at the 2. Select Campus Parent. 4. Enter the Activation Key in the bottom of log in screen. box. Click Submit.. Central Bucks Central Bucks New User? To Activate your Parent Portal Acc below. Log in to If you have no this form: On Campus Student Activation Key \* or -Back to Login Campus Parent If you need an Activation Key, please email parentportal@cbsd.org 5. Enter a Username and Password: • Enter username and password of your choice. Password should be typed in again at Verify Password. erify Password • Click on Create Account. • Preferences can be managed through the User Account Management Section. Create Account How to access Campus Parent: How to access Campus Parent: from a WEB BROWSER **On a MOBILE DEVICE Campus Parent App** CAMPUS B CENTRAL BUCKS The Campus Parent App provides the same tools as the browser version, with the benefit of the option to Stay Logged in and receive push Notifications. 1. Go to the CBSD Home Page: www.cbsd.org. 1. Download the **Campus Parent App** from 2. Select the A+ icon. App Store. 3. Select Campus Parent. 2. Search for our District Name and State. 4. Enter Username and Password. 3. School District Name: Central Bucks. 5. Log in. 4. Enter your Username and Password. 5. Mark Stay Logged In to receive mobile If you need further assistance, please email: push notifications. parentportal@cbsd.org 6. Click Log In.